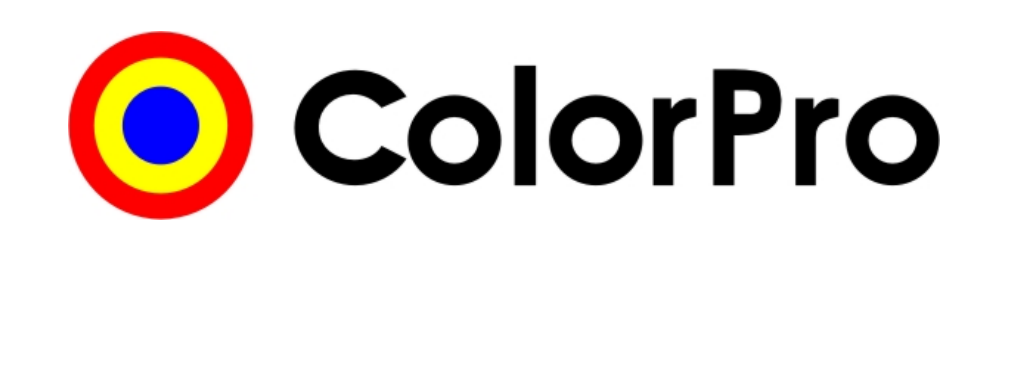

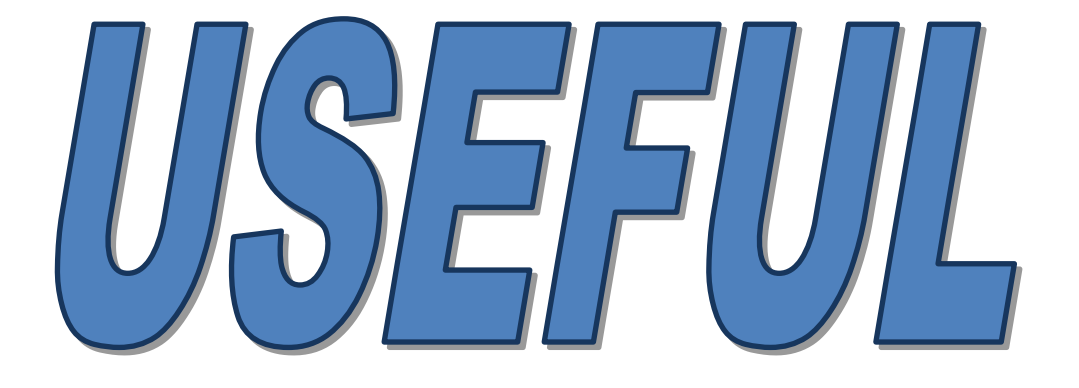

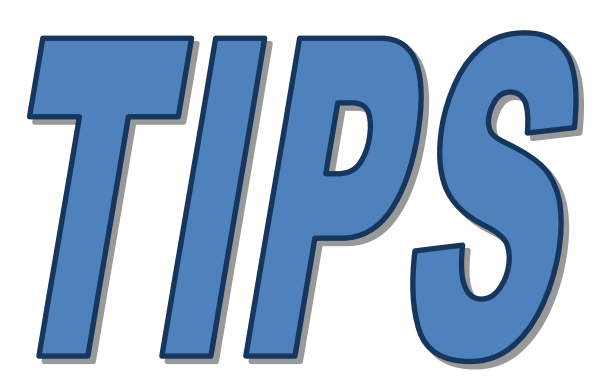

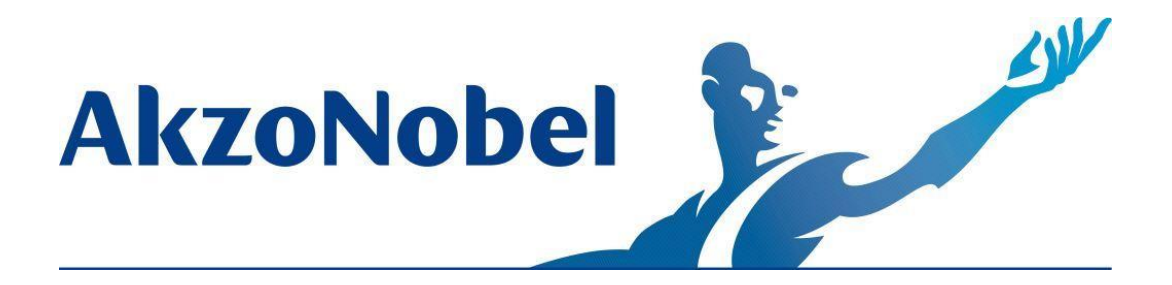

October/2016

# <u>Index</u>

| 1. Introduction                                                           | 03           |
|---------------------------------------------------------------------------|--------------|
| 2 Minimum recommended computer configuration                              | 04           |
| 2.1. Video card configurations                                            | <b>04</b> 04 |
|                                                                           |              |
| 3. Installation Guide                                                     | 05           |
| 3.1. Steps to install MONO                                                | 05           |
| 3.2. Steps to installation NETWORK                                        | 06           |
| 3.3. WINDOWS Seven (7)<br>3.4. After installation                         | 08           |
|                                                                           | 00           |
| 4. Automatic Backup of the Previous Version of ColorPro                   | 08           |
| 5. Controlling your stock                                                 | 09           |
| 5.1. Registering your stock                                               | 09           |
| 5.2. Report of the turnovers                                              | 11           |
| 6. Search Color                                                           | 11           |
| 6.1. Making color searching easy                                          | 12           |
| 6.2. Important Notes                                                      | 13           |
| 6.3. Toner bulletins (active/inactive toners)                             | 16           |
| 6.4. Searching by fleet, agricultural equipment, tractors and other OEM's | 17           |
| 6.5. Searching by color code combination color                            | <u> </u>     |
| 6.6. Site production                                                      | 18           |
| 7. Registering own formulas                                               | 18           |
| 7.1. Searching for own registered formulas                                | 19           |
| 7.2. Deleting own registered formulas                                     | 19           |
| 7.3. Backup formulas Own                                                  | 20           |
| 7.4. Import its own methods                                               | 20           |
| 8. Query Repair Order                                                     | 21           |
| 9 Lisers                                                                  | 22           |
| 9.1. Access levels per user                                               | 22           |
| <u></u>                                                                   |              |
| 10. Customizing your program                                              | 22           |
| 10.1. Preferences                                                         | 22           |
| 10.2. Search                                                              | 23           |
| 10.3. Labels                                                              | <u> </u>     |
|                                                                           | 25           |
| 11. Prices & Taxes                                                        | 26           |
| 11.1. Packaging/Cans                                                      | 26           |
| 11.2. Loners                                                              | 26           |
|                                                                           | 20           |
| 12. Update via Internet                                                   | 27           |
| 12.1. Register                                                            | 27           |
| 12.2. Update                                                              | 27           |
| 13. Technical data sheets & Safety data sheets                            | 29           |
| 14. Color code location in the vehicle                                    | 29           |
| <u>15. Tips</u>                                                           | 30           |
| 16. Questions                                                             | 31           |
| ······································                                    | <u>vi</u>    |

# **1. Introduction**

The main objective of this document is to highlight some of the main functions of the ColorPro program, which allows each client to set-up and personalize the program to better meet his/her needs.

This document also contains search tips, configuration options, toner color directions and answers to frequently asked questions (FAQ).

To make your user experience with ColorPro easier, on the following pages we will show the main tools and functions offered by the program.

# 2. Minimum recommended computer configuration

- > Pentium IV or superior
- ➢ RAM memory of 512 MB
- > 500 MB free hard drive space
- Windows XP or later
- Mouse and color monitor

#### 2.1 Video card configurations

Minimum resolution for screen size

Screen resolution 1024 x 768 pixels

**OBS**: For your information: below a table of the video configurations in ascending order:

| Screen resolution |
|-------------------|
| 800 x 600 pixels  |
| 1024 x 768 pixels |
| 1152 x 864 pixels |

On some computers, after the installation of ColorPro the screen gets too big. In this case the screen configurations must be altered. To do this click with the **right mouse button** while at the desktop screen and click on **Screen resolution**:

|          | View                  | - <b>F</b> |
|----------|-----------------------|------------|
|          | Sort by               |            |
|          | Refresh               |            |
|          | Paste                 |            |
|          | Paste shortcut        |            |
|          | Propriedades gráficas |            |
|          | Opções gráficas       | •          |
|          | New                   | •          |
| <b>1</b> | Screen resolution     |            |
|          | Gadgets               |            |
| 2        | Personalize           |            |

Configure the **screen resolution**:

| isplay 🕨 Screen             | Resolution                       |    |                    |
|-----------------------------|----------------------------------|----|--------------------|
| Change the                  | appearance of your display       |    |                    |
|                             |                                  |    | Detect<br>Identify |
| Display:                    | 1. HP L1750 V                    |    |                    |
| Resolution:<br>Orientation: | 1024 × 768     ▼       Landscape |    |                    |
|                             |                                  |    | Advanced settings  |
| Make text and o             | ther items larger or smaller     |    |                    |
| What display set            | ttings should I choose?          |    |                    |
|                             |                                  | ОК | Cancel Apply       |

# 3. Installation Guide

#### 3.1. Steps to Install MONO

1) When you insert the CD, the installation will automatically start. Choose the installation language.

2) Click Next and then choose the option ColorPro Mono.

| 📀 Setup - ColorPro                                                                                                    |
|----------------------------------------------------------------------------------------------------|
| Select Components<br>Which components should be installed?                                                                            |
| Select the components you want to install; dear the components you do not want to install. Click Next when you are ready to continue. |
| ColorPro Mono 🔹                                                                                                    |
|                                                                                                    |
|                                                                                                    |
|                                                                                                    |
|                                                                                                    |
| < Back Next > Cancel                                                                                                    |

3) Click Next and the selection screen distribution will be displayed; at this stage choose the database you want to install: Full: Wanda + Sikkens, Partial: Sikkens or Partial: Wanda.

4) Click Next and subsequently Install.

**5)** When this first process is finished a window will pop up. Select the product lines for installation and hit **Continue**.

| Database                                                                                                    |
|----------------------------------------------------------------------------------------------------|
| Product lines         ♥ Autobase Classic         ♥ Autobase Plus 100:50         ♥ Autocryl Plus         ♥ Autoryl Plus LV         ♥ Autoryl Plus LV         ♥ Autoryl Plus LX         ♥ Esonal 2K         ♥ Lesonal 2K         ♥ Wanda PU HS         ♥ Wandabase HS |
| Continue                                                                                                    |

6) When the process is completed click on **Finish**. This way the program was updated without losing any important data (prices, stock levels and own formulas).

## 3.2. Steps to Installation NETWORK

#### - Server

**ATTENTION:** It is important to know where the ColorPro database is located to do so; open ColorPro and press CTRL + H and a message is open about the directory where you will have the last row. After, you need to **STOP** the execution of Firebird that is currently installed on the server.

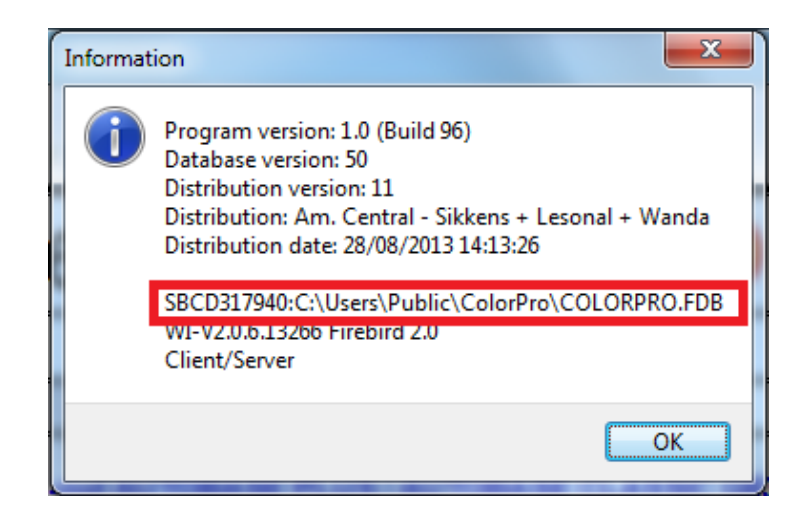

1) Same as step 1 of installation MONO

2) Click **Next** and choose the option **Firebird Server**; if a message box like the example below pops up, click YES and continue the process.

| Componer | nts Exist                                                                                   |
|----------|---------------------------------------------------------------------------------------------|
| ?        | Setup has detected that the following components are already installed<br>on your computer: |
|          | ColorPro<br>Documentação<br>Cliente Firebird<br>Updates                                     |
|          | Deselecting these components will not uninstall them.<br>Would you like to continue anyway? |
|          | Sim Não                                                                                     |

**3)** It the screen below may pop up where you have to input the same directory accessible on ColorPro (According to the warning **note**).

| Data directo                |                                                |                                      |                      |                |
|-----------------------------|------------------------------------------------|--------------------------------------|----------------------|----------------|
| Where is th                 | ne data directory?                             |                                      |                      |                |
| Plese, infor<br>don't know, | m the directory where<br>, ask your network ad | e ColorPro database<br>Iministrator. | was installed in the | server. If you |
| Directory:                  |                                                |                                      |                      |                |
| C:\Users\P                  | ublic\ColorPro                                 |                                      |                      |                |
|                             |                                                |                                      |                      |                |
|                             |                                                |                                      |                      |                |
|                             |                                                |                                      |                      |                |
|                             |                                                |                                      |                      |                |
|                             |                                                |                                      |                      |                |
|                             |                                                |                                      |                      |                |
|                             |                                                |                                      |                      |                |
|                             |                                                |                                      |                      |                |
|                             |                                                |                                      |                      |                |
|                             |                                                |                                      |                      |                |
|                             |                                                |                                      |                      |                |
|                             |                                                |                                      |                      |                |

4) Then follow the steps 2 through 6 to install Mono.

5) After finishing the installation of Firebird, start the installation again; only this time choose ColorPro Client / Server.

6) Fill the server **name** where the ColorPro is being installed and the **directory** of the database and continue the installation by pressing **Next** > **Next** > **Next** > **Install**.

#### - At the Stations

1) Same as step 1 of installation Mono.

2) Click Next and choose the option ColorPro Client / Server, fill in the server name where the ColorPro was installed and the directory of the database and continue the installation by pressing Next > Next > Next > Install.

**ATTENTION:** We recommend the support of the network administrator for the completion of the set-up of networking.

#### 3.3. Windows XP:

To perform the installation in Windows Seven (7) just follow the same steps, but remember that the directory of Windows XP is different, instead of *C:\Users\Public\ColorPro* is:

#### C:\Documents and Settings\All Users\ColorPro

#### 3.4. After installation

After have completed the ColorPro installation in your computer, before of start the use to check if all toners are activated ( \_\_\_\_\_\_) for use in:

**Registers -> Toners...** 

## 4. Automatic Backup of the Previous Version of ColorPro

You can revert the database if an error occurs during installation of a new version of ColorPro. How it works:

**1** - When you start installing the new version automatically, without your knowing, the ColorPro will generate a file called OLDCOLOR.FDB (this file is generated in the old database with all the information). This backup will be generated in the following directory:

#### C:\Users\Public\ColorPro.

| C:\Users\Public\ColorPro       |                 |                    |               |            |
|--------------------------------|-----------------|--------------------|---------------|------------|
| Organize 💌 📄 Open Share with 💌 | Burn New folder |                    |               |            |
| 🔆 Favorites                    | Name            | Date modified      | Туре          | Size       |
| 🧮 Desktop                      | CodeLoc         | 11/12/2013 08:51   | File folder   |            |
| 🗼 Downloads                    | Docs            | 11/12/2013 08:50   | File folder   |            |
| 🕮 Recent Places                | \mu HTML        | 11/12/2013 08:51   | File folder   |            |
|                                | irebird.log     | 11/12/2013 08:43   | Text Document | 1 KE       |
| 🥽 Libraries                    | 🥌 logo.hmp      | 22/09/2008 14:38   | Bitmap image  | 2 KF       |
| Documents                      | OLDCOLOR.FDB    | 11/12/2013 08:43   | FDB File      | 222.592 KB |
| 👌 Music                        | splash.bmp      | 22/09/2008 14:38   | Bitmap image  | 452 Kt     |
| Pictures                       | UPD20131210.LOG | 10/12/2013 15:46   | Text Document | 2 KE       |
|                                |                 | 11 (10 (0010 00 40 | T . D .       | 4.1/0      |

2 – If you have any problems with the new database you can go back to the old base as follows:

a) First you must delete or remove in this folder the file COLORPRO.FDB.

b) Rename the file to OLDCOLOR.FDB to COLORPRO.FDB.

c) After doing the above processes, simply boot your ColorPro it will have your old database restored.

# 5. Controlling your stock

## 5.1. Registering your stock

To make the launch of information about your stock is necessary to go to **Registers > Toners...** 

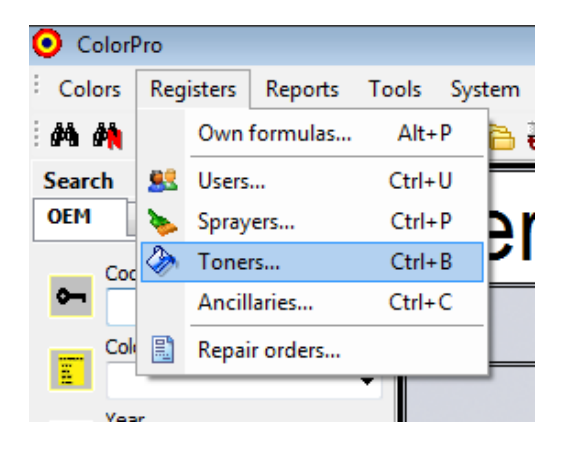

Then, click Entry on the top screen.

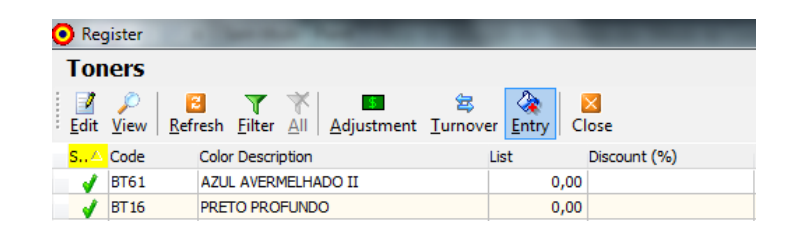

After you click Entry, you will see the window below:

| Toner entries                                         |                                                 |                                                                                                    | x    |
|-------------------------------------------------------|-------------------------------------------------|----------------------------------------------------------------------------------------------------|------|
| Product<br>Autocoat BT 100                            | )                                               |                                                                                                    | Ţ    |
| Toner                                                 |                                                 |                                                                                                    |      |
| BT00                                                  |                                                 |                                                                                                    |      |
| © Queuing<br>Closs                                    | <ul> <li>Inventory</li> <li>Re-stock</li> </ul> | <ul> <li>Transfer</li> <li>Purchase</li> </ul>                                                                                                    |      |
| Turnover<br><ul> <li>Input</li> <li>Output</li> </ul> | Quantity<br>0,00 UN                             | <u> <u> </u> <u> </u></u> | 0,00 |
| Invoice                                               | G                                               |                                                                                                    |      |
|                                                       |                                                 | OK Can                                                                                                    | cel  |

In this step you should choose the product and toner you want to launch. You can choose the way of introduction could be in **G (grams)** or **UN (units)**. Besides you keep a historic for future consultations.

Finishing the procedure above, you will see a screen asking if you want to update the product price.

You must change it when there is any change in price. See picture below:

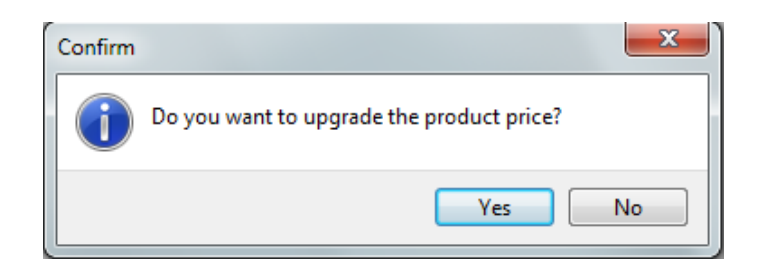

For you to see the entries that were made in a certain product, you just select the product desired and then click on the **Turnover**. See below are the pictures:

| Reg       | gister    |              |           |          |            |               |             |              |
|-----------|-----------|--------------|-----------|----------|------------|---------------|-------------|--------------|
| Tor       | ners      |              |           |          |            |               |             |              |
| 2<br>Edit | ₽<br>View | 2<br>Refresh | Filter    | ×<br>All | Adjustment | 2<br>Iurnover | کی<br>Entry | Close        |
| S/        | Code      | Colo         | r Descrip | otion    |            | Lis           | st          | Discount (%) |
| 1         | BT61      | AZU          | AVERN     | ELHA     | DO II      |               | 0,0         | 00           |
| 1         | BT16      | PRE          | TO PRO    | FUND     | 0          |               | 0,0         | 00           |
| 1         | BT45      | AMA          | RELO B    | RILHA    | NTE        |               | 0,0         | 00           |

| Start<br>INVISIONE |     | End<br>19/09/2013 |    |      | Rebesh    |          | Pint: |
|--------------------|-----|-------------------|----|------|-----------|----------|-------|
| Date               | His | tory              | Vo | lume | Packaging | Document | User  |
|                    |     |                   |    |      |           |          |       |
|                    |     |                   |    |      |           |          |       |
|                    |     |                   |    |      |           |          |       |
|                    |     |                   |    |      |           |          |       |

#### 5.2. Report of the turnovers

To see your turnovers report of your stock is necessary to go to Reports > Turnover...

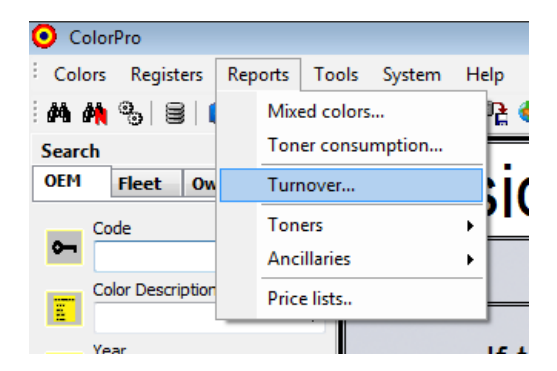

With this new report, you can view all your turnovers realized in a given period (production, purchase, etc.). This is possible because of the filter options. See the image below:

| Report parameters                     |             | ×            |
|---------------------------------------|-------------|--------------|
| Period<br>Start 19/09/2013 IS         | <u>E</u> nd | 19/09/2013 🛐 |
| Product                               |             |              |
| <all products=""></all>               |             |              |
| User<br>∢All users>                   |             |              |
| <u>R</u> epair Order<br><u>S</u> tart | <u>E</u> nd |              |
| Sp <u>r</u> ayer                      |             |              |
| <all sprayers=""></all>               |             |              |
|                                       | OK          | Cancel       |

## 6. Search Color

> If you want to close the search field of colors, just press the icon selected:

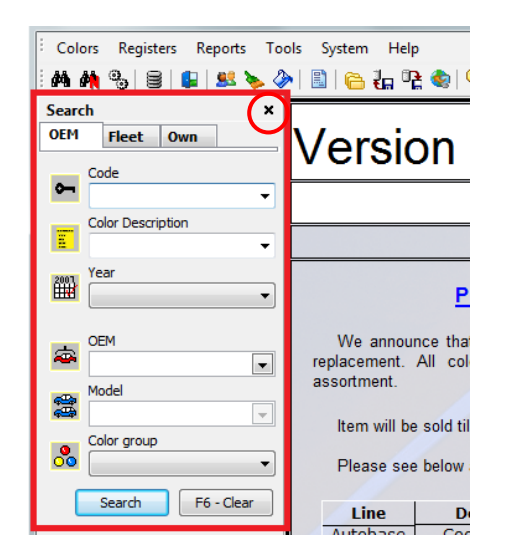

| Search | _     |     |  |
|--------|-------|-----|--|
| OEM    | Fleet | Own |  |

➤ To rehabilitate the search field of color, go Colors → Search:

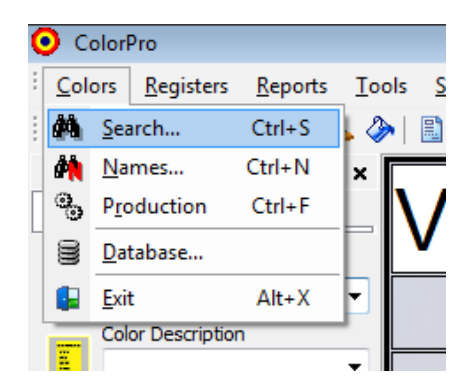

#### 6.1. Making color searching easy:

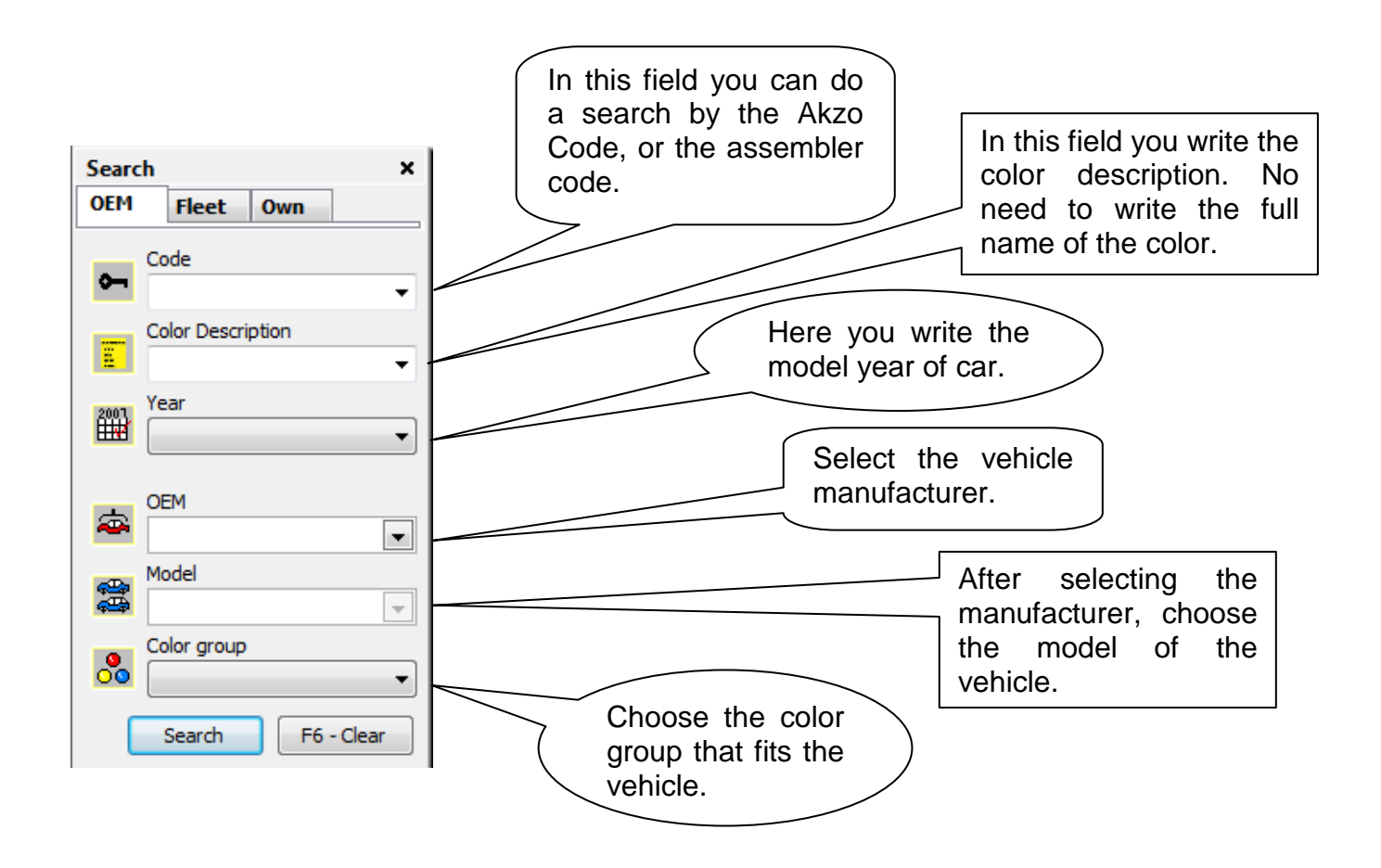

It is not necessary to fill all the fields when the customer has in hand the description or the color code. Otherwise it is necessary to fill the maximum fields to have the search results more precise.

After doing the above procedure is just click **Search** to the following screen appears:

| OclorPro 2.6                           |                           |                |                 | • ×         |
|----------------------------------------|---------------------------|----------------|-----------------|-------------|
| <sup>:</sup> Colors Formulas Registers | Reports Tools System Help |                |                 |             |
| im 🗛 🗞 🗟 🕼 🚨 🌭                         | 2 🚗 🔍 📒 💽 💻 🔑 🤹 🕂 🕂 🤗 🔝   | ]              |                 |             |
| Search >                               | Formulas                  |                |                 | ×           |
| OEM Fleet Own                          | G Color Description       | Var Akzo Code  | ▼ Type Start Ye | ear End \ 🔺 |
| Code                                   | Elack                     | CHE84:41C      | 2c              | 1984        |
| GMA84:41C -                            | Black                     | GMA84:41C      | 2c              | 1984        |
| Color Description                      | Black                     | GMA84:41C(B)   | 2c              | 1984        |
|                                        | Black                     | GMA84:41C(D)   | 2c              | 1984        |
|                                        | Black                     | GMA84:41C(L)   | 2c              | 1984        |
| 2001 Year                              | Black                     | GMA84:41C(L1)  | 2c              | 1984        |
| -                                      | Black                     | GMA84:41C(O)BR | 2c              | 1984 =      |
|                                        | Black                     | GMA84:41C(R)   | 2c              | 1984        |
| CEM                                    | Black                     | GMA84:41C(Y)   | 2c              | 1984        |
| · · · · · · · · · · · · · · · · · · ·  |                           |                |                 |             |
| Model                                  |                           |                |                 |             |

In the search result the color patterns and their variants will appear. To view the formulas just double-click upon the description of color.

#### **6.2. IMPORTANT NOTES**

- When searching for an Astra model year 1995 you must search using Opel as the OEM.

- When the search is the **Frontier** model **2000/2004**, it is necessary to make the search for automaker **Renault**.

- When searching for the model **Silverado 1997/1998**, it is necessary to make the search for automaker **Renault**.

- To view the description of the toners on screen mixing and composition of the formula we recommend **maximizing** the window. Remembering that: changes are always **saved** after closing the window.

| Black - GMA84:410                               | ;             |            |                      | Autobas  | e Plus 1 | 100:50              |
|-------------------------------------------------|---------------|------------|----------------------|----------|----------|---------------------|
| /ear 1984 - 201                                 | L3 Color type | Two-coat   |                      | Туре     | OEM      |                     |
| /ariant                                         | OEM           | General Mo | tors USA             |          |          |                     |
| Minimum volume: 0,06 l<br>Developed: 07/02/2002 |               | Formula 💸  | Variants Description | ns Codes | Docum    | entation            |
|                                                 |               | Toner      | Quantity (g          | ) Status | ^        |                     |
|                                                 |               | Q140       | 711,                 | 9        |          |                     |
|                                                 |               | Q726       | 1,                   | 7        |          | PTR                 |
|                                                 |               | Q455       | 6,                   | 5        | E        |                     |
|                                                 |               | Q110       | 24,                  | 6        | - 1      |                     |
|                                                 |               | Q065       | 222,                 | 4        |          |                     |
|                                                 |               |            |                      |          |          | Packaging           |
| Sales price                                     |               |            |                      |          |          | 1.000               |
| Color                                           | 0,00          |            |                      |          |          | Quant. 1,000 liters |
| Packaging:                                      | 0,00          |            |                      |          |          |                     |
| Total:                                          | 0.00          |            |                      |          |          | Absolute            |
|                                                 |               |            |                      |          |          | Cumulative          |
| olorPro                                         |               |            |                      |          |          |                     |

Click on **Mix** to prepare the color and delete the respective toner quantities from your stock, otherwise the report color produced will not be generated.

| Black - GMA84:41 | с             |            |          | Autobase Plus 100:50 |
|------------------|---------------|------------|----------|----------------------|
| fear 1984 - 20   | 13 Color type | Two-coat   |          | Type OEM             |
| /ariant          | OEM           | General Mo | tors USA |                      |
| Eormula          |               |            |          |                      |
| Toner            | Quantity (g)  | Status     | *        | Layer   Absolute     |
| Q140             | 711,9         |            | <b>V</b> | Layer 1 O Cumulative |
| • Q726           | 1,7           |            |          |                      |
| Q455             | 6,5           |            |          | 1 000 liter          |
| Q110             | 24,6          |            |          | 1,000 men            |
| Q065             | 222,4         |            |          | 0700                 |
|                  |               |            |          | Q/26                 |
|                  |               |            |          |                      |
|                  |               |            |          | 17                   |
|                  | _             |            |          |                      |
|                  |               |            | -        |                      |
| •                |               |            | •        | 0 1.7 2.             |
| P                | anair Order   | Serauer    |          |                      |

On screen Blend always recommend **completing** the order.

In case you need to tint or adjust the color click on the **Tint** button:

The following screen will then appear. By clicking on each toner contained in the formula you can see the direction and tendency of each toner:

| _                         | Wandabase                                    | HS                          | cription                                                    |                                                                       |
|---------------------------|----------------------------------------------|-----------------------------|-------------------------------------------------------------|-----------------------------------------------------------------------|
| -C <u>o</u> mpos<br>Layer | ition<br>Layer 1                             | • • -                       | <u>C</u> ode<br>V₩40000                                     | Dgte<br>25/09/2013 IB                                                 |
| Tone                      | ər                                           | Quantity (g)                | Toner Chart                                                 |                                                                       |
| 1<br>2<br>3               | 3200     •       2623     •       2624     • | 1.108,100<br>0,800<br>0,800 |                                                             |                                                                       |
| 4<br>5<br>6               | 2700 •<br>2840 •                             | 1,300<br>3,900              | Feature                                                     | Characteristic                                                        |
| 7                         |                                              |                             | Color group<br>Color direction<br>Purity<br>Elia brinktness | Blue<br>Purple direction<br>Clean color                               |
| 9<br>10<br>11             |                                              |                             | Color flip<br>Characteristic<br>Coarseness                  | Signity unity color<br>With a slightly blue background<br>Transparent |
| 12                        | Add                                          | - Delete                    | 1,00                                                        | iter Price: 0,00                                                      |
|                           |                                              |                             |                                                             | OK Cancel                                                             |

For clients who work on a network and have a computer in the mixing room and another at the sales desk, you can queue/schedule colors to be mixed as shown in the screen below:

| 🗿 Color ii                | nformation                      |                   |                                            |                 |                                                                                      |
|---------------------------|---------------------------------|-------------------|--------------------------------------------|-----------------|--------------------------------------------------------------------------------------|
| Black -                   | GMA84:41C                       |                   |                                            | Autobase Pl     | us 100:50 🔹                                                                          |
| Year<br>Variant           | <b>1984 - 2013</b>              | Color type<br>OEM | Two-coat<br>General Motors USA             | Type 0          | EM                                                                                   |
| Minimum v<br>Developed    | volume: 0,06 l<br>d: 07/02/2002 |                   | Formula 🖓 Variants Description             | ns Codes Doc    | umentation                                                                           |
|                           |                                 | Informa           | tion<br>Color Black - GMA84:41C was queued | for production. | RTS Packaging                                                                        |
| Sales pr<br>Color<br>Pack | rice<br>r<br>aging:             | 0,00              |                                            |                 | Quant. 1,000 liters                                                                  |
| Tota                      | l:                              | 0,00              |                                            | 4               | <ul> <li>▼          <ul> <li>● Absolute</li> <li>○ Cumulative</li> </ul> </li> </ul> |
| ColorPro<br>F7 -          | Mix F8 -                        | Tint F9 - Q       | ueue F10 - Print F11 - L                   | .abel F1        | - Help Close                                                                         |

To view the colors which have been queued/scheduled: Go to **Colors Production**, and the queued/scheduled colors will appear:

| 9 | <b>)</b> Co | lorPro 2.6        |           |   |                |             |                   |             |     |           |                      | x   |
|---|-------------|-------------------|-----------|---|----------------|-------------|-------------------|-------------|-----|-----------|----------------------|-----|
| : | Colo        | ors Queuing       | Registers | F | lepor          | ts Tools Sy | /stem Help        |             |     |           |                      |     |
|   | 酋           | Search            | Ctrl+S    |   | >              | 🖹   👝 🧞 🖗   | e 🧶 🔍 💷 😰 🤅 🧄 💡   | /   🥩 🖸   🗖 | 2   | 7 🕇       |                      |     |
|   | <b>۵</b>    | Names             | Ctrl+N    | × | ÷              | olor List   |                   |             |     |           |                      | ×   |
|   | Ф.          | Production        | Ctrl+F    |   | -<br>- <b></b> | 7 Date      | Color Description |             | Var | Akzo Code | Product              |     |
|   | 8           | Database          |           |   | Þ              | 17/09/2013  | Solid Black       |             |     | GMA84:41C | Autobase Plus 100:50 |     |
|   |             | Exit              | Alt+X     | F |                | 18/09/2013  | Solid Black       |             |     | GMA84:41C | Wandabase HS         |     |
|   | -           | Color Description | n         | 1 |                | 19/09/2013  | Black             |             |     | GMA84:41C | Autobase Plus 100:50 | - 1 |
|   | E.          |                   |           | - |                |             |                   |             |     |           |                      |     |

To view all names/descriptions for a specific color, click on the **Descriptions** tab:

| Variant     Color type     Two-coat     Type     OEM       Minimum volume: 0,011<br>Developed: 11/07/2002     Formula & Variant     Descriptions     Codes     Documentation       Color type     Formula & Variant     Descriptions     Codes     Documentation       Sales price     O,000     Packaging:     0,000 | Vera     1984 - 2013     Color type     Two-coat     Type     DEM       Variant     OEM     General Motors USA     Formula     Variant     Descriptions     Codes     Documentation       Minimum volume: 0,011     Description     Language     Image     Image     Image     Image       Minimum volume: 0,011     Description     Codes     Documentation     Codes     Documentation       Color Description     Language     Image     Image     Image     Image     Image       Sales price     Color     0,000     Opto     Spanish     Image     Image     Image       Color     0,000     Opto     Spanish     Image     Image     Image     Image       Sales price     Color     0,000     Opto     Spanish     Image     Image       ColorYPro     Upto     Upto     Upto     Upto     Upto     Upto | DIACK - GMA04.41C                               |                     |                                       | Wandabase HS               |   |
|----------------------------------------------------------------------------------------------------|----------------------------------------------------------------------------------------------------|-------------------------------------------------|---------------------|---------------------------------------|----------------------------|---|
| Minimum volume: 0,011<br>Developed: 11/07/2002                                                                                                    | Minimum volume: 0,011<br>Developed: 11/07/2002                                                                                                    | Year 1984 - 201<br>Variant                      | 3 Color type<br>OEM | Two-coat<br>General Motors USA        | Туре ОЕМ                   |   |
| Sales price         Color       0,000         Packaging:       0,000                                                                                                    | Sales price Color 0,00 Packaging: 0,00 ColorPro                                                                                                    | Minimum volume: 0,01 l<br>Developed: 11/07/2002 |                     | Formula 💸 Varian <sup>+</sup> Descrip | otions Codes Documentation |   |
| Sales price Color 0,00 Packaging: 0,00 Total: 0,00                                                                                                    | Sales price       Color     0,00       Packaging:     0,00       Total:     0,00                                                                                                    |                                                 |                     | Color Description                     | Language                   |   |
| Sales price<br>Color 0,00<br>Packaging: 0,00<br>Total: 0,00                                                                                                    | Sales price Color 0,00 Packaging: 0,00 Total: 0,00 ColorPro                                                                                                    |                                                 |                     | ▶ Black                               | English                    | E |
| Sales price<br>Color 0,00<br>Packaging: 0,00<br>Total: 0,00                                                                                                    | Sales price Color 0,00 Packaging: 0,00 Total: 0,00 ColorPro                                                                                                    |                                                 |                     | Black Raven                           | English                    |   |
| Mysterious     English       Negro     Spanish       Sales price     Color     0,00       Packaging:     0,00       Total:     0,00                                                                                                    | Sales price Color 0,00 Packaging: 0,00 Total: 0,00 ColorPro                                                                                                    |                                                 |                     | Onyx Black                            | English                    |   |
| Sales price<br>Color 0,00<br>Packaging: 0,00<br>Total: 0,00                                                                                                    | Sales price<br>Color 0,00<br>Packaging: 0,00<br>Total: 0,00                                                                                                    |                                                 |                     | Mysterious                            | English                    |   |
| Sales price<br>Color 0,00<br>Packaging: 0,00<br>Total: 0,00                                                                                                    | Sales price<br>Color 0,00<br>Packaging: 0,00<br>Total: 0,00                                                                                                    |                                                 |                     | Negro                                 | Spanish                    |   |
| Color0,00Packaging:0,00Total:0,00                                                                                                    | Color     0,00       Packaging:     0,00       Total:     0,00                                                                                                    | Sales price                                     |                     |                                       |                            |   |
| Packaging: 0,00<br>Total: 0,00                                                                                                    | Packaging: 0,00<br>Total: 0,00                                                                                                    |                                                 | 0,00                |                                       |                            |   |
| Total: 0,00                                                                                                    | Total: 0,00                                                                                                    | Color                                           |                     |                                       |                            |   |
| Total: 0,00                                                                                                    | Total:         0,00           ColorPro                                                                                                    | Color<br>Packaging:                             | 0.00                |                                       |                            |   |
|                                                                                                    | ColorPro                                                                                                    | Color<br>Packaging:                             | 0,00                |                                       |                            |   |
|                                                                                                    |                                                                                                    | Color<br>Packaging:<br>Total:                   | 0,00<br>0,00        |                                       |                            |   |

The same can be done to see all the different color codes for a specific color by clicking on the **Codes** tab:

| 📀 Color ir                        | nformation                     |                      |                                |                 |          |
|-----------------------------------|--------------------------------|----------------------|--------------------------------|-----------------|----------|
| Black -                           | GMA84:41C                      |                      |                                | Wandabase HS    | •        |
| Year<br>Variant                   | <u> 1984 - 2013</u>            | Color type<br>OEM    | Two-coat<br>General Motors USA | Type OEM        |          |
| Minimum v<br>Developed            | olume: 0,01 l<br>3: 11/07/2002 |                      | Formula Variants Description   | P Codes Docume  | entation |
| Sales pr<br>Color<br>Pack<br>Tota | ice<br>r<br>aging:<br>I:       | 0,00<br>0,00<br>0,00 |                                |                 |          |
| F7 -                              | Mix F8 -                       | Tint F               | 9 - Queue F10 - Print F11 - L  | .abel F1 - Help | p Close  |

#### 6.3. Toner bulletins (active/inactive toners)

Every time you search for a color with more than one formula option, where one of the formulas contains a toner which will be discontinued or is already inactive and the other containing a formula using a toner which was just been added to the assortment or just a different formula the following message will appear:

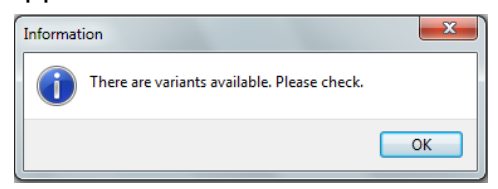

The client may choose which formula to use, depending on the stock situation of the discontinued/inactive toner or the client can opt to use the other formula, see screen below:

| Mahler                    | White - GMA400      | 01                |                                                                                                    | Wandabase HS                                                                                              |     |
|---------------------------|---------------------|-------------------|----------------------------------------------------------------------------------------------------|----------------------------------------------------------------------------------------------------|-----|
| Year<br>Variant           | <u> 1994 - 2013</u> | Color type<br>OEM | Solid<br>General Motors USA                                                                              | Type OEM                                                                                                  |     |
| Developed                 | doume: 0,001        |                   | Formula         Wariants         Descriptio           Active         Developed         Version <ul></ul> | Code         Versions         Documentation           Alternative         0         2         0         1 | * H |
| Sales pr<br>Color<br>Dack | rice<br>r           | 0,00              | <ul> <li>Formula contains toner that will</li> <li>Formula contains active toner.</li> </ul>             | be discontinued                                                                                           |     |

If the client chooses to use the formula with the discontinued or inactive toner, the client must click on the  $\bigcirc$ . This will show the information about the discontinued toner:

| Mahler                 | White - GMA40                     | 01         |                                                          |                   |                                                 | Wandab                          | ase HS                           |                       |
|------------------------|-----------------------------------|------------|----------------------------------------------------------|-------------------|-------------------------------------------------|---------------------------------|----------------------------------|-----------------------|
| Year                   | 1994 - 2013                       | Color type | Solid                                                    |                   |                                                 | Туре                            | OEM                              |                       |
| /ariant                |                                   | OEM        | General                                                  | Motors USA        |                                                 |                                 |                                  |                       |
| eveloped               | 1: 21/10/2010<br>3 is selling out | r          | Formula                                                  | 💸 Variants 🛛      | escriptions                                     | Codes Ve                        | rsions                           | Documentation         |
| Jeveloped<br>Toner 262 | 1: 21/10/2010<br>3 is selling out |            | Formula<br>Toner<br>3200                                 | Variants C<br>Qua | ntity (g)<br>714,7                              | Status                          | C ^                              | Documentation         |
| Jeveloped<br>Foner 262 | l: 21/10/2010<br>3 is selling out |            | Formula<br>Toner<br>3200<br>2276<br>2623                 | Variants C<br>Qua | ntity (g)<br>714,7<br>0,7<br>1,4                | Status<br>Status<br>Selling Out | C ^<br>W<br>P<br>R =             | Documentation         |
| Jeveloped<br>Toner 262 | 1: 21/10/2010<br>3 is selling out |            | Formula<br>Toner<br>3200<br>2276<br>2623<br>2840         | Variants C<br>Qua | ntity (g)<br>714,7<br>0,7<br>1,4<br>2,5         | Status<br>Status<br>Selling Out | C ^<br>W<br>P<br>R<br>B          | Cocumentation     RTS |
| Developed<br>Toner 262 | 1: 21/10/2010<br>3 is selling out |            | Formula<br>Toner<br>3200<br>2276<br>2623<br>2840<br>2434 | Qua               | ntity (g)<br>714,7<br>0,7<br>1,4<br>2,5<br>10,5 | Status<br>Status<br>Selling Out | C ^<br>W<br>P!<br>R =<br>BI<br>O |                       |

If the client chooses to use the formula with all active toners the 
must be selected and the screen below will appear.

| Mahler              | White - GMA40                  | 01         |              |                  |                            | Wandaba         | se HS   |               |  |
|---------------------|--------------------------------|------------|--------------|------------------|----------------------------|-----------------|---------|---------------|--|
| Year                | 1994 - 2013                    | Color type | Solid        |                  |                            | Туре            | OEM     |               |  |
| Variant             |                                | OEM        | General      | Motors USA       |                            |                 |         |               |  |
| Minimum<br>Develope | volume: 0,061<br>d: 25/11/2011 |            | Formula      | ♦ Variants<br>Qu | Descriptions<br>antity (g) | Codes<br>Status | Version | Documentation |  |
|                     |                                |            | 3200<br>2624 |                  | 1.105,5<br>1.6             |                 | -1      | <b>—</b>      |  |
|                     |                                |            | 2840         |                  | 2,3                        |                 | =       | RTS           |  |
|                     |                                |            | 2222         |                  | 54                         |                 |         |               |  |

## 6.4. Searching by fleet, agricultural equipment, tractors and other OEM's

To search for agricultural equipment, tractor and other OEM colors you must search in the **Fleet** group, as shown in the figure below:

| O ColorPro                                |                                                              |       |           |      |            | ×       |
|-------------------------------------------|--------------------------------------------------------------|-------|-----------|------|------------|---------|
| : <u>C</u> olors Formulas <u>R</u> egiste | rs <u>R</u> eports <u>T</u> ools <u>S</u> ystem <u>H</u> elp |       |           |      |            |         |
| : M M 🗞 😌 😂 🔛                             | s 🔌 🖺   🖰 拱 📭 🍫 🔍 🖬 🗊 🥬 ፉ                                    |       |           |      |            |         |
| Search                                    | × 🕴 Formulas                                                 |       |           |      |            | ×       |
| OEM Fleet Own                             | G Color Description                                          | ⊽ Var | Akzo Code | Type | Start Year | End 1 🔺 |
| Code                                      | 🕨 💛 Amarelo Caterpillar                                      |       | FLSA1024  | S    | 1977       |         |
| <u>~</u>                                  | Amarelo Caterpillar 95                                       |       | FLSA1026  | S    | 1995       |         |
| Color Description                         | Amarelo Caterpillar ano 77 Librelato                         |       | CVSA1153  | S    | 2009       |         |
|                                           | Amarelo Caterpillar II                                       |       | FLSA1025  | S    | 1980       |         |
| Vear                                      | Amarelo Caterpillar MM                                       |       | FLSA1099  | S    | 2003       |         |
| 2007                                      |                                                              |       |           |      |            |         |

## 6.5. Searching by color code combination color

Some vehicles have the code for combination colors. (main color and secondary color) To search for the color you must inform the code which is on the vehicle and select the OEM and click on **Search**:

| OcolorPro                                       |                                                                    |               |        | - • •             |
|-------------------------------------------------|--------------------------------------------------------------------|---------------|--------|-------------------|
| <sup>;</sup> <u>C</u> olors Formulas <u>R</u> e | egisters <u>R</u> eports <u>T</u> ools <u>S</u> ystem <u>H</u> elp |               |        |                   |
| im 🙌 %   😫   🖳                                  | 🕺 🌭 🤌 🖹 🛛 🔂 🖧 📭 🌚 🖉                                                | ] 🖉 🖨 🖸       |        |                   |
| Search                                          | × Formulas                                                         |               |        | ×                 |
| OEM Fleet Own                                   | G Color Description                                                | Var Akzo Code | Type S | tart Year End Yea |
| Code                                            | Comb. of DV/GL                                                     | HY0085        | S      | 2001 2            |
| ж                                               | <b>•</b>                                                           |               |        |                   |
|                                                 | •                                                                  |               |        |                   |
| 2001 Year                                       |                                                                    |               |        |                   |
|                                                 |                                                                    |               |        |                   |
| OEM                                             |                                                                    |               |        |                   |
| Hyundai                                         |                                                                    |               |        |                   |

By clicking on **Description**, a screen will appear showing the colors and which parts were painted with each color:

| omb. of D                                       | V/GL - HYO     | )85                                             |                                                  |                                  |      |     |   |
|-------------------------------------------------|----------------|-------------------------------------------------|--------------------------------------------------|----------------------------------|------|-----|---|
| ar 20                                           | 01 - 2005      | Color type                                      | Solid                                            |                                  | Туре | OEM | ] |
|                                                 |                |                                                 |                                                  |                                  |      |     |   |
| ariant<br>his combinat                          | tion has the f | OEM                                             | Hyunda<br>Click to see the                       | i<br>formula                     |      |     |   |
| ariant<br>his combinat<br>Akzo Code             | tion has the f | OEM<br>ollowing colors. (                       | Hyunda<br>Click to see the<br>Start Year         | formula<br>End Year              |      |     |   |
| ariant<br>his combinat<br>Akzo Code<br>∙ HY9629 | tion has the f | OEM<br>ollowing colors. (<br>'osition<br>Bottom | Hyunda<br>Click to see the<br>Start Year<br>1997 | i<br>formula<br>End Year<br>2005 |      |     |   |

#### 6.6. Site Production

Now you can see the information of the country's production model for that particular color. For example, the color **CHE9550** is painted only on the model **AVEO** in Colombia:

| Model                                      |     | Start Year | End Year |
|--------------------------------------------|-----|------------|----------|
| ▶ Aveo-SA                                  |     | 2006       | 6 2012   |
| Carry                                      |     | 2006       | 5 2008   |
| Chev. Spark-S                              | 5A  | 2006       | 6 2010   |
| Corsa Classic                              | -SA | 2006       | 6 2007   |
| kodiak-SA                                  |     | 2006       | 6 2008   |
| NPB                                        |     | 2006       | 6 2008   |
|                                            |     |            |          |
| Production origin                          |     |            |          |
| Production origin:                         |     |            |          |
| Production origin:<br>Origin<br>► Colombia | :   |            |          |

To get this information to choose the color and go Formulas> Templates or on the toolbar:

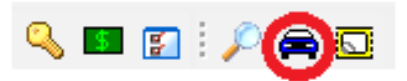

## 7. Registering own Formulas

To register your own formulas, go to **Own→F2 New formula**, or using the toolbar go to **Registers→Own Formula→Add**, and the screen below will appear where the fields highlighted in red must be filled in:

| Own formula register                                                                                                    | <b>×</b>               |
|----------------------------------------------------------------------------------------------------|------------------------|
| Product Desc                                                                                                    | sription -             |
| Composition<br>Layer Layer 1                                                                                                    | Code Date 19/09/2013   |
| Toner         Quantity (g)           1         •           2         •           3         •           4         •           5         • |                        |
| 6     •       7     •       8     •       9     •       10     •       11     •       12     •                                           |                        |
| - Delete                                                                                                    | 0,00 liter Price: 0.00 |

After filling in all the required fields click on **OK.** In some cases (products) the formula will be adjusted to balance the Binder, **but the color will not suffer any changes.** 

| Own form | nula register   |              |                                    | ×           |
|----------|-----------------|--------------|------------------------------------|-------------|
| Produc   | t               |              | Description                        |             |
| Autob    | ase Plus 100:50 | •            | Azul Akzo Nobel                    |             |
| Compo    | sition          |              | <u>C</u> ode D <u>a</u> te         |             |
| Layer    | Layer 1         | - +          | - AKZO 19/0                        | 09/2013 🔟   |
| Ton      | er              | Quantity (g) | Toner Chart                        |             |
| 1        | Q348            | • 620,200    |                                    | $\square$   |
| 2        | Q190            | ▼ 75,500     |                                    | Ľ.          |
| 3        | Q652            | • 77,500     |                                    |             |
| 4        | Q065            | 231,700      |                                    |             |
| 5        |                 |              | Feature Characteristic             |             |
| 5        |                 |              | Color group White                  |             |
| 8        |                 |              | Color direction Without any direct | ction       |
| 9        |                 |              | Flip brightness Clean color        |             |
| 10       |                 |              | Color flip Without any back        | kground     |
| 11       |                 | •            | Coarseness                         |             |
| 12       |                 | •            |                                    |             |
| ,        | 👍 Add           | - Delete     | 1,00 liter                         | Price: 0,00 |
|          |                 |              | (                                  | OK Cancel   |

#### 7.1. Searching for Own Registered Formulas

To search for own formulas, go to **Own**→type the **Name** and/or **code** of the color and then click on →Search.

If you would like to visualize all **Own** colors, leave all search fields empty and click **Search**:

| O Col         | lorPro 2.6             |                           |             |   |
|---------------|------------------------|---------------------------|-------------|---|
| : Colo        | ors Formulas Registers | Reports Tools System Help |             |   |
| 1 <b>/4</b> / | 🏘 🧐 🛢   😫   🕺 ≽ -      | ې 🔍 أ 🔊 💁 🔩 隆 🌸 🖳 🖉       | ]           |   |
| Searc         | h ×                    | Formulas                  |             | x |
| OEM           | Fleet Own              | Color Description         | △ Akzo Code |   |
|               | Code                   | Azul Akzo Nobel           | AKZO        |   |
| ~             | AKZO 👻                 |                           |             |   |
|               | Color Description      |                           |             |   |
|               | AZUL AKZO NOBEL -      |                           |             |   |

## 7.2. Deleting Own Registered Formulas

Go to **Registers** $\rightarrow$ **Own formulas**, a list will appear containing all the **Own** formulas. Click in the left column of the formula you would like to delete and a  $\checkmark$  will appear. Press the **Erase** button, and a confirmation message will appear where you will then select Yes:

| Register        | · Second find            | and the second second                        | 10000               | Strengthered in | And the other designs of the local division of the local divisione |  |
|-----------------|--------------------------|----------------------------------------------|---------------------|-----------------|----------------------------------------------------------------------------------------------------|--|
| Own for         | n <mark>u</mark> las     |                                              |                     |                 |                                                                                                    |  |
| H Z<br>Add Edit | Erase View Refresh Filte | r <u>A</u> ll <u>A</u> ll <u>E</u> xport Iı́ | nport Close         |                 |                                                                                                    |  |
| Selected 🗸      | Color Description        |                                              | Code                | Date            | Product                                                                                                    |  |
| <b>&gt;</b>     | Azul Akzo Nobel          |                                              | AKZO                | 17/09/2013      | Autobase Plus 100:50                                                                                                    |  |
|                 |                          |                                              | Confirm Delete mark | ed registers?   | No                                                                                                    |  |

#### 7.3. Backup Own Formulas

In the registration of own formulas, select the formula you want to backup. Soon after all these procedures go through the export button and choose where you want to save the file and set the name of your file.

| ulas<br>P 🖸 🍸 🕅                         | V Cose                    |                         |                      |
|-----------------------------------------|---------------------------|-------------------------|----------------------|
| Color Description                       | Code                      | Date                    | Product              |
| Azul Akzo Nobel                         | AKZO                      | 17/09/2013              | Autobase Plus 100:50 |
| Select file for export                  | erreir2 (\\SBCN002\SB 👻 🍕 | Pesauisar (U;) ferreir2 |                      |
| Organizar 🔹 Nova pasta                  |                           | 8<br>== •               |                      |
| ☆ Favoritos N                           | ome                       | Data de modificaç       | Tipo                 |
| Area de Trabalho<br>Downloads<br>Locais | Nenhum item corres        | ponde à pesquisa.       |                      |
| 🥃 Bibliotecas                           |                           |                         |                      |
| 🖳 SBCD317940                            |                           |                         |                      |
| 📬 Rede                                  |                           |                         |                      |
| Nome: M                                 | Colors V                  | ColorPro Export (*.cpe) | ▼<br>ancelar         |

## 7.4. Import its own formulas

Open the window to go its own formulas to import and select the file you generated in the previous step, then click Open.

| Own formu               |                                                            |                                    |            | the property                       | And the second second sec |
|-------------------------|------------------------------------------------------------|------------------------------------|------------|------------------------------------|----------------------------------------------------------------------------------------------------|
| 🕂 📝 🗖<br>Add Edit Erase | l <b>las</b><br><u> view</u> <u>R</u> efresh <u>Filter</u> | ₩ ✔   📴 🚛<br>All All Export Import | Close      |                                    |                                                                                                    |
| Selected 🔽 Colo         | r Description                                              |                                    | Code       | Date                               | Product                                                                                                    |
| 🖌 🖌 Azul                | Akzo Nobel                                                 |                                    | AKZO       | 17/09/2013                         | Autobase Plus 100:50                                                                                                    |
| <b>O</b> S              | Select file for import                                     |                                    |            |                                    |                                                                                                    |
|                         | ♥ 🗣 🕨 SBC 🕨                                                | U:) ferreir2 (\\SBCN002\S          | B 🔻 🐓 🏼 Pi | esquisar (U:) ferreir2 (\\         | SBCN 🔎                                                                                                    |
| 0                       | )rganizar 🔻 Nova past                                      | a                                  |            |                                    |                                                                                                    |
| 5                       | Favoritos                                                  | Nome                               |            | Data de modificaç                  | Тіро                                                                                                    |
|                         | 💻 Área de Trabalho                                         | My Colors.cpe                      |            | 19/09/2013 15:22                   | Arquivo C                                                                                                    |
|                         | 🗼 Downloads<br>📃 Locais                                    |                                    |            |                                    |                                                                                                    |
|                         | 🗃 Bibliotecas                                              |                                    |            |                                    |                                                                                                    |
|                         | SBCD317940                                                 |                                    |            |                                    |                                                                                                    |
|                         | 📮 Rede                                                     |                                    |            |                                    |                                                                                                    |
|                         |                                                            | (                                  | III        |                                    | <b>F</b>                                                                                                    |
|                         | Nome:                                                      | My Colors.cpe                      |            | lorPro Export (*.cpe)<br>Abrir Can | celar                                                                                                    |

# 8. Query Repair Order

Is it possible to fetch all orders filtering by date, sprayer, number, product, and most other fields. This function is available in **registers> Repair Orders.** 

| ColorPro          |           |              |          |       |             |
|-------------------|-----------|--------------|----------|-------|-------------|
| Colors Formulas   | Reg       | isters       | Reports  | Tools | System H    |
| : M M % 😫 🚺       |           | Own formulas |          | Alt+  | • P 🏼 🍓 🛛 🤇 |
| Search            | <u>88</u> | Users.       |          | Ctrl+ | U           |
| OEM Fleet Ow      | ۵         | Spray        | ers      | Ctrl+ | .р          |
| Code              |           | Toner        | S        | Ctrl+ | в           |
| ~                 |           | Ancill       | aries    | Ctrl+ | c           |
| Color Description |           | Repai        | r orders |       |             |
| Marca Marca       | _         |              |          |       |             |
| 2001 Tear         | _         | •            |          |       |             |

Once you enter this function only the orders from last week will appear; if you want to see all the others go at **All**, and if you want to filter these orders go in the **Filter** toolbar. This option works like the other screens of entries, allowing sorting by any column. The **View** will show all data on the service order. It will also be possible to **export** the list of orders on the option Export to **Excel**.

Register of repair order

|                      |            | Repair O<br>0012   | rder          | Date<br>17/09/2013     | Spray<br>15  | er                                | User<br>Administrador   |
|----------------------|------------|--------------------|---------------|------------------------|--------------|-----------------------------------|-------------------------|
| Register             | The second | Product<br>Autobas | e Plus 100:50 | Akzo Code<br>GMA84:41C | 🔎 View       | Color Description<br>Global Black |                         |
| Repair orders        |            | Cost               | 7,02          | rice<br>7,02           | Volume 1,000 | Mixing Ratio                      | RTS                     |
|                      | ⊠<br>Close | Toners u<br>Code   | sed           | Color Description      |              | Volume (I)                        |                         |
| Date  V Repair Order | Akzo Code  | Q065               |               | CONNECTOR              |              | 0,006                             | 0,006<br>0,063<br>0,196 |
| 17/09/2013 0012      | GMACH.HIC  | Q726               |               | VIOLET RED TR<br>WHITE |              | 0,002<br>0,022                    | 0,002                   |
|                      |            |                    |               |                        |              |                                   | -                       |
|                      |            |                    |               |                        |              |                                   | OK                      |

#### NOTE:

Using this feature of the program is needed when registering a service order; the registry is done when you are mixing up the toners.

|           | <u>R</u> epair Order | Sprayer |
|-----------|----------------------|---------|
| F8 - Tint |                      |         |
|           |                      |         |

х

# <u>9. Users</u>

The program allows three (3) different user access levels:

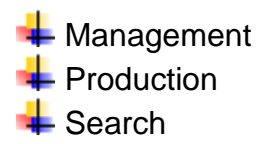

## 9.1. Access Levels per User

| User       | Color Selection | General<br>Configurations | Taxes | Prices | Stock              | Reports | Import and<br>Export of Data |
|------------|-----------------|---------------------------|-------|--------|--------------------|---------|------------------------------|
| Management | ОК              | ОК                        | ОК    | ОК     | ОК                 | ок      | ОК                           |
| Production | ОК              | OK but only visual        | NO    | NO     | OK but only visual | NO      | NO                           |
| Search     | ОК              | NO                        | NO    | NO     | NO                 | NO      | NO                           |

# 10. Customizing your program

## 10.1. Preferences

You can customize the program according to your preferences. In other words, you can standardize volumes, printing set-up, formula visualization among many other options:

On the toolbar click **System→Configuration→Preferences.** Set-up the system to your liking and click on **OK.** 

| Configuration | ×                                                                                           |
|---------------|---------------------------------------------------------------------------------------------|
| 8             | Preferences                                                                                 |
| Preferences   | Company name<br>COMPANY NAME                                                                |
| Interface     | Preferences                                                                                 |
| 45            | Show formulas with accumulated values           Ask for label printing after formula mixing |
| Sale          | Use repair order number  Include the packaging cost in the sales price  I abel preview      |
| Search        | Select code for label printing                                                              |
| Label         | Default volume                                                                              |
|               | English                                                                                     |
| ColorPro      |                                                                                             |
|               | UN Cancer                                                                                   |

### 10.2. Search

By accessing the toolbar **System→Configuration→Search**, you can set-up the way the formula is displayed the first time, in other words, the user can select the default product line and standard documentation, see example below:

| Configuration                                        | ×                                                                                                    |  |
|------------------------------------------------------|----------------------------------------------------------------------------------------------------|--|
| Preferences<br>Interface<br>Scale<br>Search<br>Label | Search Color documentation Select color documentation Doc1 ColorMap  Doc2 Wanda Classics  Product line Choose default product line Product Wandabase HS |  |
| ColorPro                                             | OK Cancel                                                                                                    |  |

#### 10.3. Labels

To set-up the system to print on labels go to **System Configuration Label**: The screen below will appear where the fields in red must be informed. If the printer is not printing correctly on the label try changing the **font size**:

| Configuration                                        |                                                                                                    |
|------------------------------------------------------|----------------------------------------------------------------------------------------------------|
| Preferences<br>Interface<br>Scale<br>Search<br>Label | Label Printer HP Universal Printing PS Message Make approval Plate Print formula Mgdel [89,0 x 36,1] mm |
| ColorPro —                                           | OK Cancel                                                                                               |

In the **message** field, it is up to the customer to filling. But always advised to put the message of **make approval plate**. This is to check if the color is in compliance with the model that will be painted.

NOTE: →If the Printer field is blank you may need to go to Start→Control Panel→Devices and Printers

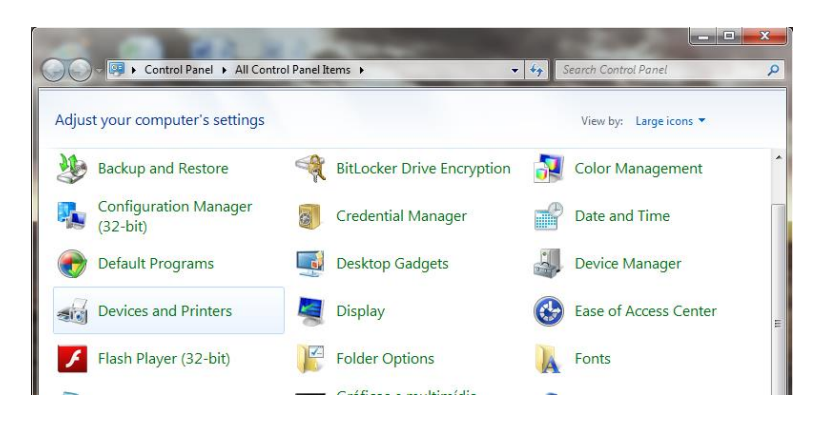

Click with the right mouse button on the printer to be used and select **Set as Default Printer** and the following screen will appear;

|                                                                                   |                                                                                                    |                                                                                                    |                            |                  |             | х |
|-----------------------------------------------------------------------------------|----------------------------------------------------------------------------------------------------|----------------------------------------------------------------------------------------------------|----------------------------|------------------|-------------|---|
| 😋 🔾 🗢 📾 « All Contro                                                              | ol Panel Items 🕨 Devices and Pr                                                                                                    | inters 🕨                                                                                                    | <b>- - - - - - - - - -</b> | Search Devices a | nd Printers | P |
| Add a device Add a pri                                                            | inter See what's printing                                                                                                    | Print server properties                                                                                                    | Remov                      | e device         |             | 0 |
| Devices (4)<br>HP Basic USB Keyboard<br>LE1711<br>SBCD317940<br>USB OPTICAL MOUSE | Printers and Faxes (8)<br>Fax<br>HP Universal Printing PCL 5<br>HP Universal Printing PS<br>HP Universal Printing PS<br>PDF-XChange 4.0<br>SECPLEXCO04 on sbcn00<br>Send To OneNote 2010 | Open           Open in new window           See what's printing           Set as default printer           Printing preferences           Printer properties           Create shortcut           Troubleshoot           Remove device           Properties |                            |                  |             |   |

Return to the ColorPro program and click on **System→Configuration→Label** and select the printer:

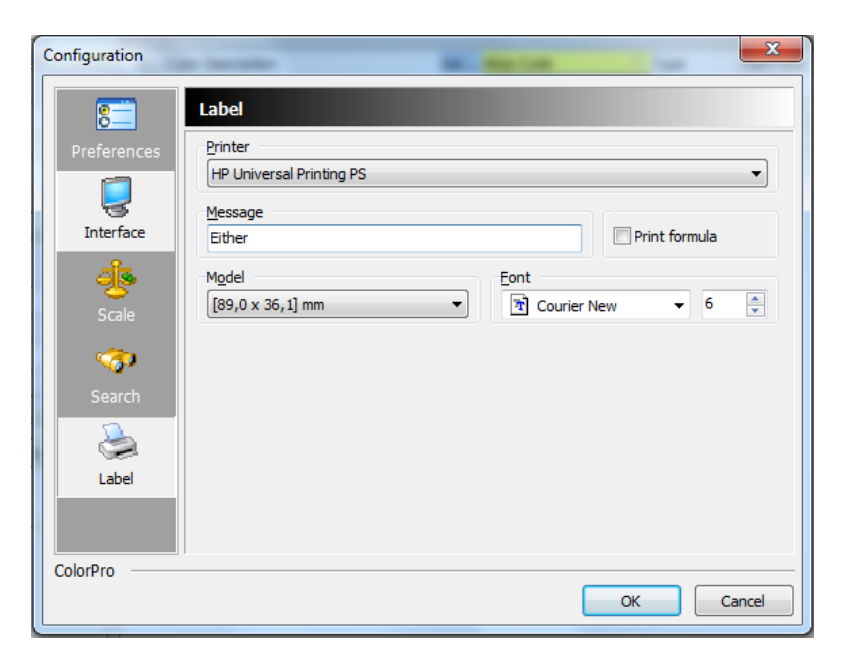

**NOTE:**  $\rightarrow$  In some cases with the **Epson LX300**, a conflict error occurs, where it will only print one label. In this case you must download the driver LX300 or LX810, for the printer to function correctly.

## 10.4. Steps to Install Driver LX300

- To download this driver, you can download from the internet and in case of Windows XP or Superior; there is this driver in Windows.

Follow the installation sequence in Windows Seven (7):

- Start;
- Devices and Printers;
- Add Printer.

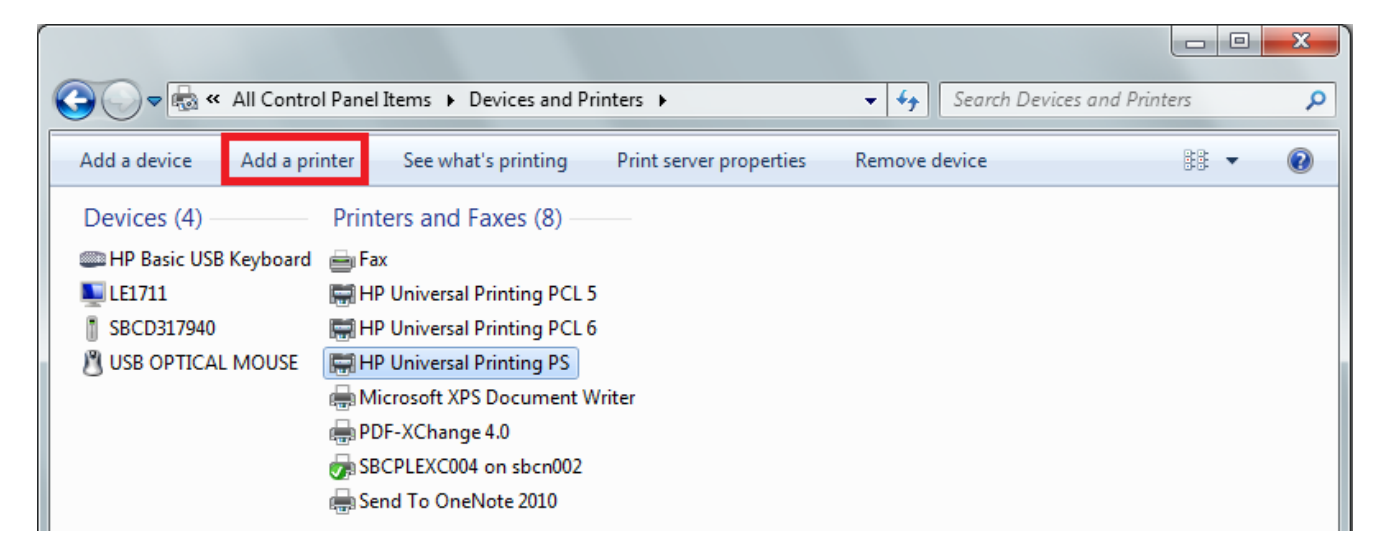

• Leave unchecked, the option "Detect";

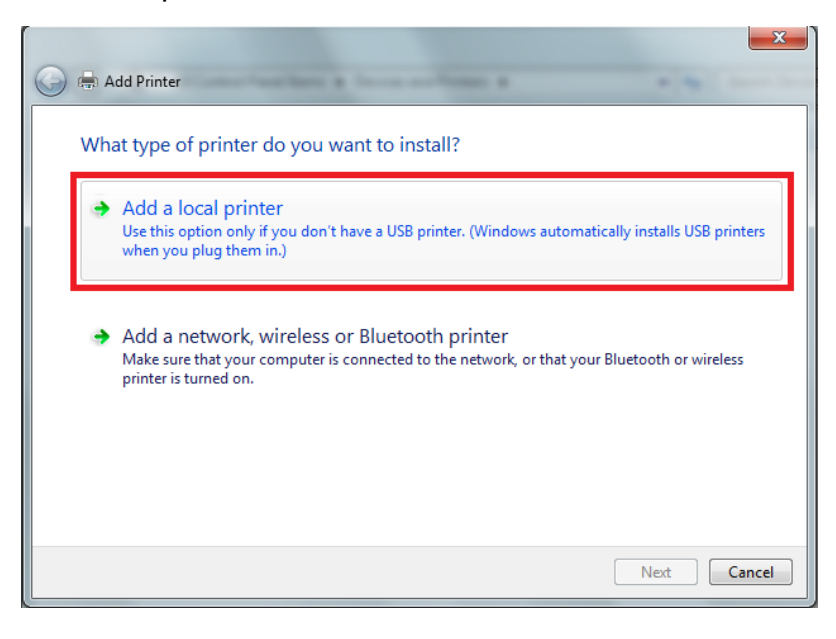

• Next 2X;

Choose your printer model and driver needed.

# 11. Prices & Taxes

## 11.1. Packaging/Cans

Clicking on **System**→**Packaging**, the screen below will appear. Please note that the taxes and profit mark-up **does not include cost of packaging/cans**. In the event a client wishes to make money on the packaging the price of each packaging/can must be informed.

| Select th<br>Packagin | e packaging.<br>g price shall be changed in the table | below. | Pa  | ickagi | ng  | <b>√</b> | Not available<br>Available<br>Selected for use |
|-----------------------|-------------------------------------------------------|--------|-----|--------|-----|----------|------------------------------------------------|
| Code                  | Color Description                                     | Price  | 1/4 | 1/2    | 3/4 | 1/1      | Content ()                                     |
| 903                   | (cuatro) 4 OZ                                         | 0.00   |     |        |     | 1        | 0.118                                          |
| 61                    | 3,75 L.                                               | 0.00   |     | 1      |     | 1        | 3.750                                          |
| 24                    | 4 LITROS                                              | 0.00   | 1   | 1      | 1   | 1        | 4.000                                          |
| 74                    | A - QUART 750,00 ML                                   | 0.00   |     |        |     | 1        | 0.750                                          |
| 100                   | A - QUART:640 ML                                      | 0.00   |     |        |     | 1        | 0.640                                          |
| 04                    | A - QUARTO                                            | 0.00   | 1   | 1      |     | 1        | 0.900                                          |
| 75                    | B - 1/2 GALLON: 1500 ML                               | 0.00   |     |        |     | 1        | 1.500                                          |
| 101                   | B - 1/2 GALLON: 1280 ML                               | 0.00   |     |        |     | 1        | 1.280                                          |
| 01                    | B - GALÃO                                             | 0.00   |     | 1      | 1   | 1        | 3.600                                          |
| 102                   | C - 3/4 GALLON - 1920 ML                              | 0.00   |     |        |     | 1        | 1.920                                          |
| 76                    | C - 3/4 GALLON: 2250,00 ML                            | 0.00   |     |        |     | 1        | 2.250                                          |

## 11.2. Toners

By clicking on **Registers Toners**, you will see the cost price and sales prices, comprised according to the table below:

| Prices   | Comprised of                                                 |
|----------|--------------------------------------------------------------|
| Pr. List | List Price                                                   |
| Cost     | List Price + all taxes and discounts excluding profit margin |

## 11.3. Pricing Tools

To access this function in ColorPro, go to **System > Pricing tools...**, as shown below:

Drising tools

|                                            |     |                                 |            |           |                 | _      |
|--------------------------------------------|-----|---------------------------------|------------|-----------|-----------------|--------|
|                                            |     | Product                         |            |           | <u>M</u> ark Up |        |
| ColorPro 2.6                               |     | Autobase Classic                |            |           |                 | 0.00 % |
| Colors Registers Reports Tools System Help |     | Taxes Profiles                  |            |           |                 |        |
| 🐁 👫 🐁   🗟   🕵   🚨 🌭 🐎   🗹 Tool Bar         |     | Apply taxes to list price       |            |           |                 |        |
| arch 🗙 🔽 Status Bar                        |     | Color Description               | [+/-]      | Value     | Apply to        | *      |
| M Fleet Own Change password                |     | ► DISCOUNTS                     | -          | 0.00% All |                 |        |
| Code Packagings                            |     | GROSS REVENUE                   | +          | 0.00% All |                 |        |
| Pricing tools                              |     | VAT                             | +          | 0.00% All |                 |        |
| Color Description Ctrl+Q                   |     | OTHERS                          | -          | 0.00% All |                 |        |
| ▼ Conngatutorian Catho                     | - 1 | OTHERS                          | +          | 0.00% All |                 |        |
| Year Maintenance                           |     |                                 |            |           |                 |        |
| Blocked Formulas                           |     |                                 |            |           |                 | _      |
| Change database                            |     |                                 |            |           |                 | •      |
|                                            |     | Use the same tax bracket for al | l products |           |                 |        |
|                                            |     |                                 |            |           | ПК              | Cancel |
|                                            |     |                                 |            |           |                 | Cancer |

Due to some necessary changes made in the system, now to apply the taxes to the product price it is necessary to mark the option: *Apply taxes to list price*, as the picture above. This option is already checked as default. If you do not want to use taxes in ColorPro, you just clear it.

-X-1

# 12. Update via Internet

You are able to update the formula database of your ColorPro via internet. To use this function, is necessary first of all register your ColorPro.

### 12.1. Register

To make the register there are two options:

- Open the Software (After you register your software, this option will not work anymore)
- Accessing: System > Registration

To both cases will appear the screen below: In this screen you need to fill all the fields with the information about your shop or bodyshop.

| Register        |                       |
|-----------------|-----------------------|
| Country         |                       |
| Company         |                       |
| Address         |                       |
| ZIP State       |                       |
| City            |                       |
| Contact         |                       |
| Telephone Email | ]                     |
| Distributor     | Secondary distributor |
|                 | OK Cancel             |

#### 12.2. Update

1) With the function register, it is not necessary you inform the login and password anymore.

2) When you launch the program it will automatically search for available updates.

a) In case an update is available, the system will ask you if you want to update. Just click on **YES** to update or **NO** to bypass the update request.

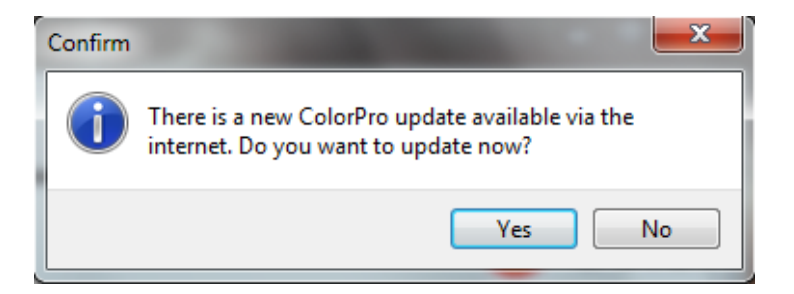

**b)** If you wish to update once the program has been launched, click on **Tools** > **Database** > **Web import** or just click on the shortcut on the toolbar.

| OlorPro 2.6              |     |               |        |                                                                                                    |                      |
|--------------------------|-----|---------------|--------|----------------------------------------------------------------------------------------------------|----------------------|
| Colors Registers Reports | Тос | ols System He | lp     |                                                                                                    |                      |
| im 🐴 %   8   💷 🕺 🕅       |     | Location      | Ctrl+L | <b>I</b>                                                                                                    |                      |
| Search                   | 6   | Documentation | Ctrl+D |                                                                                                    | ~ 1 m <b>^</b> 0 = - |
| OEM Fleet Own            |     | Database      | ۰.     | Export                                                                                                    | 🕒 th 📲 🚮 🖉 🖉 📷 🛐     |
| Code                     |     | Prices        | +      | Import                                                                                                    |                      |
|                          |     | Formulas      | <      | 🌸 WEB import 🚺                                                                                                  |                      |
|                          | _   |               |        | the second second second second second second second second second second second second second second second se |                      |

**3)** As soon as the download is finished a window will appear in order to finish the update. You will have the option of saving the downloaded files to update other computers which are not connected to the internet by clicking on **YES**; then the screen below pops up and you should select the location where you wish to save the files (diskette, CD or Pen drive...). Otherwise choose the option **NO** and the update will begin automatically.

| Database up-date                    |              |
|-------------------------------------|--------------|
| Confirm<br>Save files after update? | <b>×</b>     |
|                                     | Yes No       |
|                                     | Start Cancel |

**NOTE:** Remember that the Database ColorPro where you will download the update files should be in the same computer where you performed the update via the Internet. Otherwise, the upgrade will not happen!

The ColorPro with distribution Wanda + Sikkens, where the computer will upload the files, should contain the ColorPro with Wanda + Sikkens. Otherwise, you will not be able to carry out the process and the following message appears:

| Information            | ×  |
|------------------------|----|
| No update files found. |    |
|                        | ОК |

4) To update the computers not connected to the internet, **copy** and **paste** the files you saved in the previous step to the folder **ColorPro** into **My Documents**:

My documents\ColorPro (Windows XP) Documents\ColorPro (Windows 7)

5) Launch the ColorPro of that computer and go to Tools > Database > Import and click Start to update the database.

# 13. Technical data sheets & Safety data sheets

To access the TDS & MSDS Just follow the following path in the ColorPro:

## **Tools -> Documentation**

After that click in Documentation, you can have Access to all ColorPro sheets and manuals.

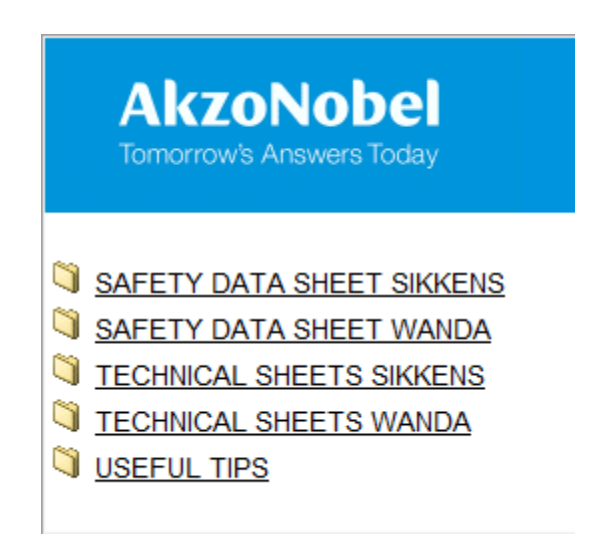

# 14. Color code location in the vehicle

Go to go **Tools > Location...** 

Choose the OEM and the model of vehicle:

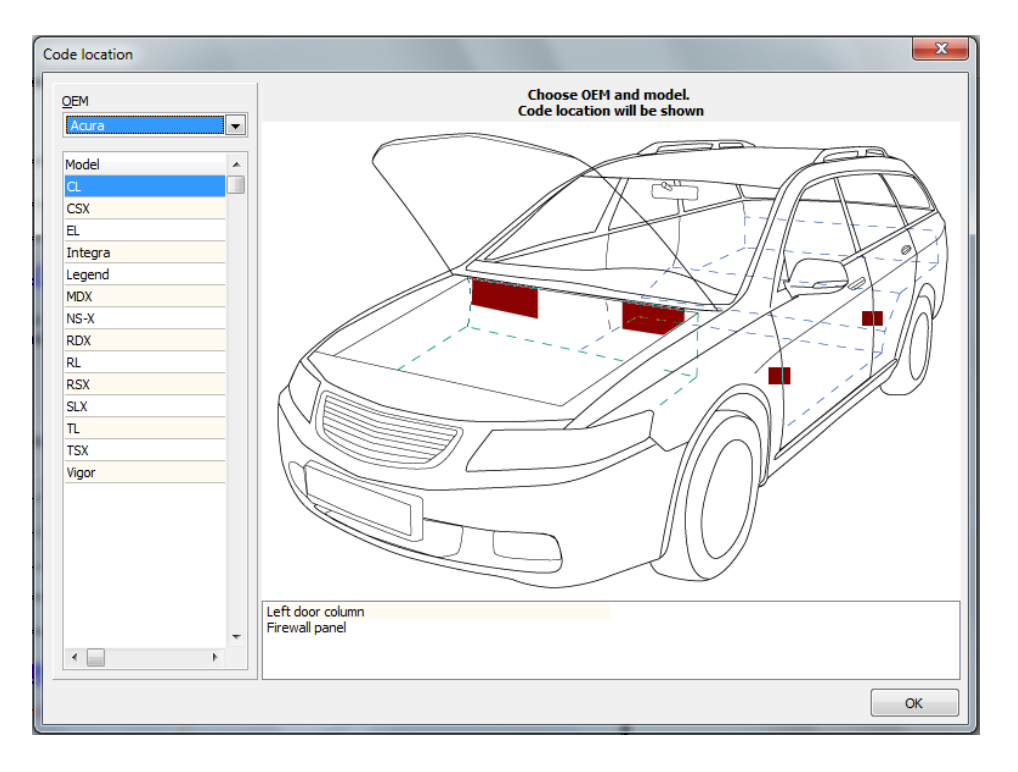

If appear more than one possibility of location, you can select the description that you want to check first. After selecting the description you will notice that the plaque regarding the description of the vehicle will turn yellow. See image below:

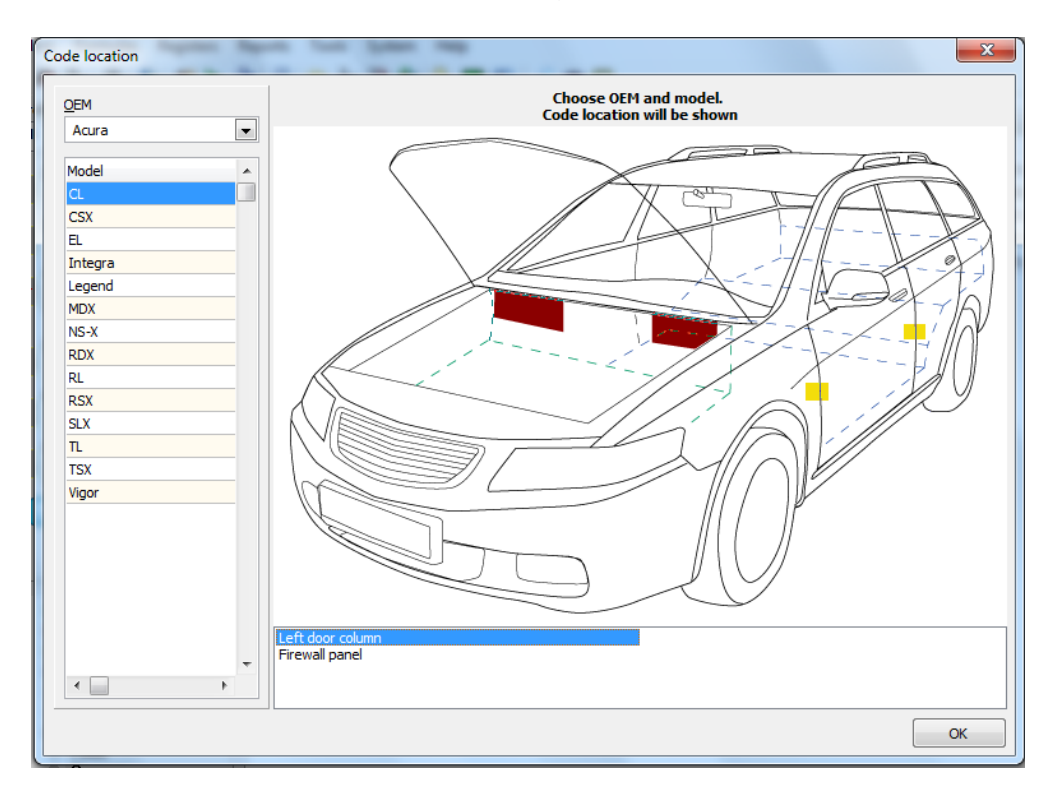

# <u> 15. Tips</u>

Pressing CTRL + H, works as a shortcut key so you have the following information about the ColorPro:

- Version of the program;
- Version database;
- Version of the distribution;
- Distribution choice;
- Data distribution;
- Server (If installed ColorPro Network);
- Checks if the installation was done in the Network, if so, how will (Client/Server) where he is selected, or if installed on Mono, as one will find (Mono).

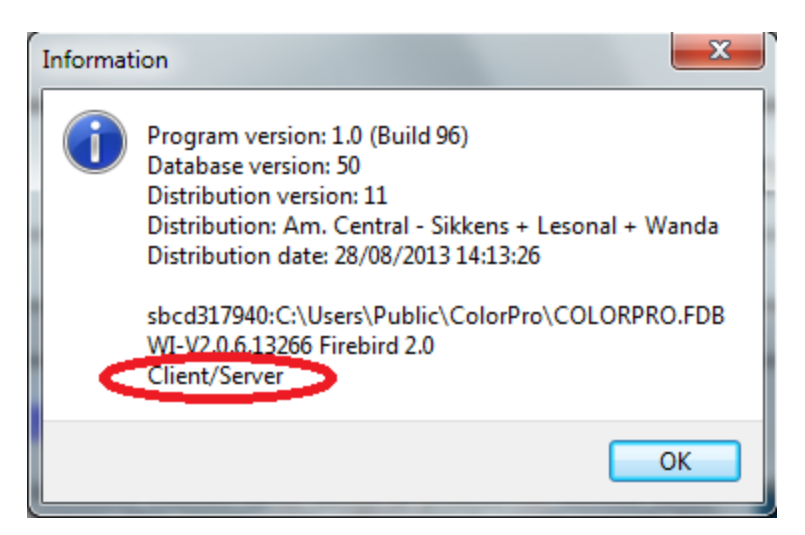

# 16. Questions

If there are any doubts please contact customer service or your Export Manager.

Customer Service: e-mail: sac.automotive@akzonobel.com +55 11 2167 – 1840

> Giovani Ferraz Color Marketing – South America